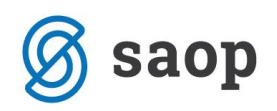

## Izpis v Fakturiranju 'Rekapitulacija gotovinske prodaje'

V Fakturiranju si lahko izpišete Rekapitulacijo gotovinske prodaje. Do izpisa pridete, da v modulu Fakturiranje izberete meni Izpisi in Rekapitulacija gotovinske prodaje.

| 👶 Saop Fakt                    | uriranje - Pod      | jetje -       | Trgo         | ovina na debelo in               | drobno        |                       |               | _ | <br>X  |
|--------------------------------|---------------------|---------------|--------------|----------------------------------|---------------|-----------------------|---------------|---|--------|
| <u>K</u> njiženje <del>+</del> | Ši <u>f</u> ranti ▪ | <u>l</u> zpis | si 🕶         | Pripo <u>m</u> očki <del>+</del> | Nastavitve 🔹  | Poročilo <del>-</del> | <u>Z</u> apri |   | 🦻<br>1 |
|                                |                     |               | Knj          | iga <u>d</u> okumentov           |               |                       |               |   |        |
|                                |                     |               | Pre          | gled avansov                     |               |                       |               |   |        |
|                                |                     |               | K <u>a</u> r | tica prodaje                     |               |                       |               |   |        |
|                                |                     |               | A <u>n</u>   | aliza prodaje                    |               |                       |               |   |        |
|                                |                     |               | An           | aliza prodaje po ko              | ontih         |                       |               |   |        |
|                                |                     |               | Zbi          | ir količin in <u>v</u> redno     | osti          |                       |               |   |        |
|                                |                     |               | Raz          | tlika v <u>c</u> eni             |               |                       |               |   |        |
|                                |                     |               | Pro          | daja po meseci <u>h</u>          |               |                       |               |   |        |
|                                |                     |               | Let          | no poročilo odpa                 | dne embalaže  |                       |               |   |        |
|                                |                     |               | Ob           | račun ravnanja z e               | embalažo      |                       |               |   |        |
|                                |                     |               | Ob           | račun okoljskih da               | ajatev        |                       |               |   |        |
|                                |                     |               | Ob           | račun prodajnih p                | rovizij       |                       |               |   |        |
|                                |                     |               | Evi          | denca izdaje serij a             | artiklov      |                       |               |   |        |
|                                |                     |               | Rek          | capitualcija gotovi              | inske prodaje | K.                    |               |   |        |
|                                |                     |               |              |                                  |               |                       |               |   |        |
|                                |                     |               |              |                                  |               |                       |               |   |        |
|                                |                     |               |              |                                  |               |                       |               |   |        |
| Skrbnik                        | 006                 |               |              |                                  |               |                       |               |   |        |

Odpre se vam okno:

| 🗔 Saop Fakturiran             | ije - tiskanje - Podjetje - Trgovina na debelo in drobno                                                     | × |
|-------------------------------|----------------------------------------------------------------------------------------------------|---|
| Rekapitulacija g              | gotovinske prodaje 🛛 🙀 🖻                                                                                     |   |
| Knjiga                        | 🔀 Izbrane knjige Izbrana knjiga:                                                                             |   |
| Datum plačila od<br>Blagajnik | 09.08.2018 v do 09.08.2018 v                                                                                 |   |
|                               | <ul> <li>✓ Prikaz po blagajnikih</li> <li>✓ Prikaz po dnevih plačila</li> <li>✓ Prikaz po računih</li> </ul> |   |
|                               | × <u>O</u> pusti √ <u>T</u> iskaj                                                                            |   |
| Skrbnik                       | 006                                                                                                    |   |

Knjiga: V polje vpišemo šifro Knjige dokumentov iz katere želimo pripraviti izpis ali knjigo piščimo preko oziroma (F2), da se nam pokaže seznam Knjig dokumentov od koder ustrezno izberemo.

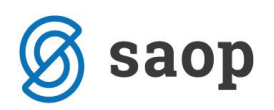

Polje lahko pustimo tudi prazno, potem nam bo izpis pripravilo za vse knjige, če ne bomo posebej določili pod gumbom 'Izbira knjige'.

Izbira knjige: odpre se na okno s seznamom knjig, ker v stolpec 'Izbrano' dodamo kljukice za katere knjige želimo pripraviti izpis. Lahko si pomagamo tudi z 'Izberi vse', da nam program označi vse knjige in potem lahko kljukice po potrebi odstranjujemo ali 'Odstrani vse', da se kljukice odstranijo.

|         | Naziv |                |       | 🔍 50 🕂 🗆 v      | si zapisi 🛛 🗋    |      |
|---------|-------|----------------|-------|-----------------|------------------|------|
| Izbrand | Šifra | ▼ Naziv        | Tip   | Predpona sklica | Vrsta izdaje MSP | Skli |
|         | А     | Avansni računi | Račun |                 |                  |      |
|         | IR    | Izdani računi  | Račun |                 |                  |      |
|         | RA    | Računi         | Račun | 00              | V-P              | 000  |
|         | 01    | SZO            | Račun |                 |                  |      |
|         | z     | Zahtevki       | Račun |                 |                  |      |

- Datum plačila od do: Izberem datuma, za katero obdobje plačil želimo pripraviti izpis. Opozorilo: Tukaj so datumi kdaj ste knjižili plačilo. Datumi računa, opravljanja storitev in datum zapadlosti nimajo nobenega vpliva na to!
- Blagajnik: V polje vpišemo šifro blagajnika za katerega želimo pripraviti izpis ali blagajnika poiščemo preko oziroma (F2), da se nam pokaže seznam blagajnikov od koder ustreznega izberemo. Polje lahko pustimo tudi prazno, potem nam bo izpis pripravilo za vse blagajnike.
- **Prikaz po blagajnikih:** Aktivna kljukica pomeni, da bo izpis prikazal seštevke še po blagajnikih.
- **Prikaz po dnevih plačila:** Aktivna kljukica pomeni, da bo izpis prikazal seštevke še po dnevih plačil.
- **Prikaz po računih:** Aktivna kljukica pomeni, da bo izpis prikazan še po seznamu računov.

Na gumb 'Tiskaj' se nam odpre seznam QR izpisov, kjer jih po želji lahko dodajamo in urejamo.

\*\*\* Navodila pripravljena z različico iCentra 2018.10.001, z naslednjimi dopolnitvami programa se navodila lahko spremenijo v skladu z objavljenimi novostmi na spletni strani: http://help.icenter.si/sl/zgodovinarazlicic in http://podpora.saop.si/ .

Šempeter pri Gorici, 24.08.2018

Marjan Obreza – SAOP d.o.o.